## Подключение к серверу Ansys

Для подключения компьютера, находящегося в локальной сети Института к серверу Ansys, следует выполнить следующие шаги:

После установки запустить ANSLIC\_ADMIN Utility (Пуск->ANSYS FLEXIm License manager)

Выбрать "Specify the License Server"

"Add Server Specification" (либо, если нужно исправить, то выбрать в списке "Edit Selected Server")

Указать следующие параметры настройки:

Port number: 1055 Select number of license servers: 1 server Hostname 1: 195.208.253.39

Или эти же параметры указать при установке ANSYS